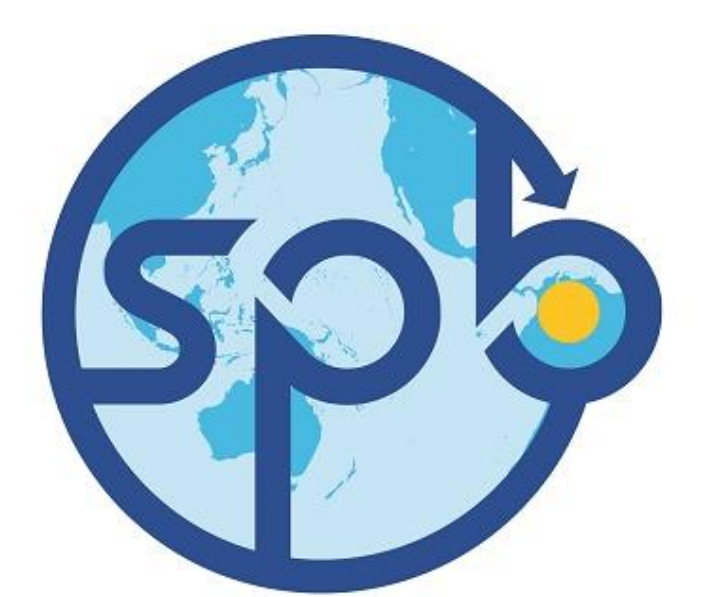

## Sociedad Portuaria Buenaventura EL ALIADO DE LA COMPETITIVIDAD

SOCIEDAD PORTUARIA BUENAVENTURA

COMMUNITY ACCESS PORTAL

06NOV2020 V1

## ACCESO A LA PLATAFORMA

El acceso al portal solicitará el usuario y la contraseña.

Link: http://cap.sprbun.com/apex/cap.zul

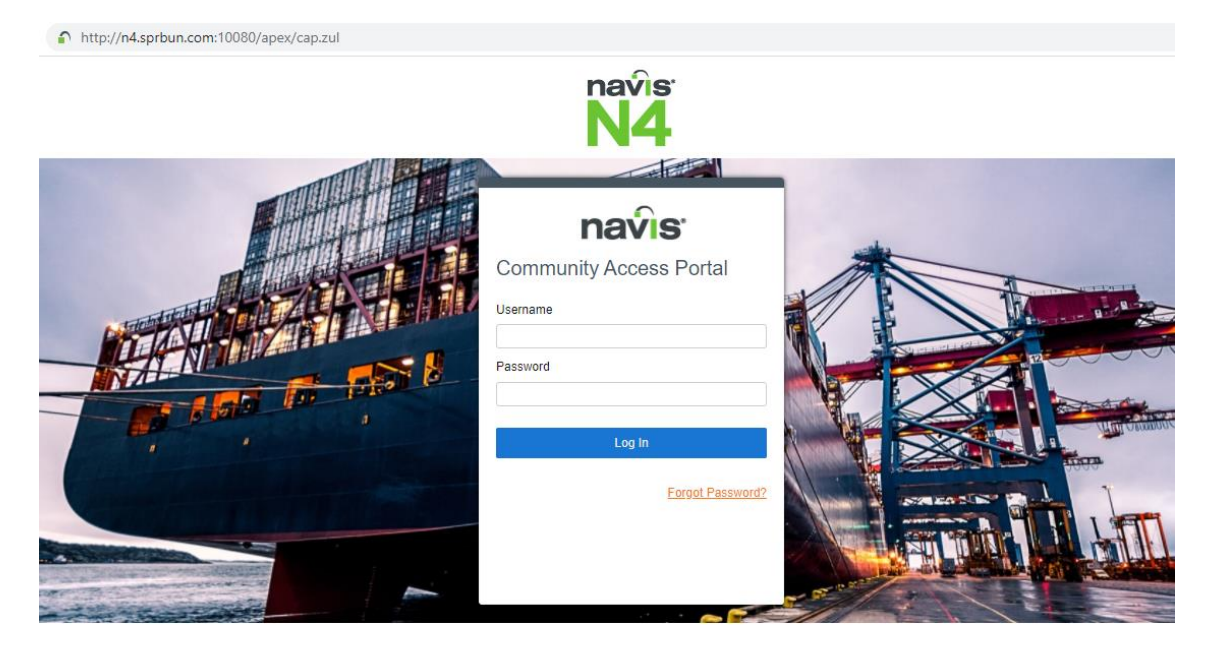

## Búsqueda de la carga.

- 1. Seleccionar en el Menu  $\rightarrow$  Unit  $\rightarrow$  My Units
- 2. En la opción Display  $\rightarrow$  Seleccionar Add

|          | <u>U</u> nit                |
|----------|-----------------------------|
|          | My Units: UNITS_MYLIST_AA × |
|          | Actions - Display -         |
| Unit     | ▲ Export to CSV             |
| My Units |                             |
| My Ones  | Freeze Columns 🕨            |
|          |                             |
|          |                             |
|          | ① Info                      |
|          | Remove Selected             |
|          | Add                         |
|          |                             |

3. Ingresar los contenedores a buscar y clic en Save

| Add to Units: My List                        | ×                      |
|----------------------------------------------|------------------------|
| Type or paste a list of container numbers: — |                        |
| CAIU9122763<br>EISU8275323                   |                        |
| 0                                            | Save X Cancel (1) Help |

El sistema le permitirá visualizar las unidades.

| My Units: UNITS | _MYLIST_AA | ×                |                |             |                                  |          |         |                  |                  |             |          |             |       |       |       |
|-----------------|------------|------------------|----------------|-------------|----------------------------------|----------|---------|------------------|------------------|-------------|----------|-------------|-------|-------|-------|
| Actions -       | Display 👻  |                  |                |             | - VINITS_MYLIST_AA (Filtro utili |          |         |                  |                  |             | C        | C T < + - 0 |       |       |       |
| Last Move       | Type ISO   | BL Nbr           | Booking Number | Unit Nbr    | Frght Kind                       | Category | Line Op | I/B Actual Visit | O/B Actual Visit | Weight (kg) | T-State  | Reqs Power  | POD   | OPL   | POL   |
| 18-Mar-19 2242  | 45G1       |                  | BGA0230032     | CAIU9122763 | FCL                              | Export   | CMA     | SSK893           | 4657796          | 29,694      | Departed |             | COCTG |       | COBUN |
| 20-Jun-05 1852  | 45G1       | EGLV143072655186 |                | EISU8275323 | FCL                              | Import   | EMC     | 4711624          | GEN_TRUCK        | 16,737      | Yard     |             | COBUN | CNNGB | CNNGB |

## Realizar Cambio de Contra

Clic en el triangulo  $\rightarrow$  Edit Password

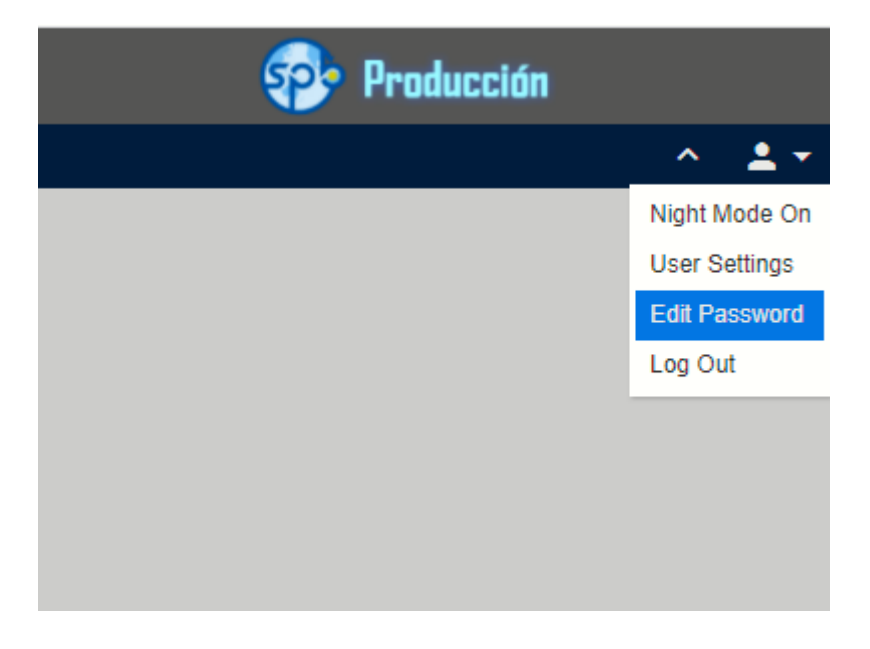

| Edit Password X                                                                                |
|------------------------------------------------------------------------------------------------|
| Security                                                                                       |
| Your new password must satisfy the following requirement(s):                                   |
| 1. Your password must be at least 10 characters.                                               |
| 2. The password must have at least 1 numeric character(s).                                     |
| 3. The password must have at least 3 UPPER CASE character(s).                                  |
| 4. The password must have at least 3 lower case character(s).                                  |
| 5. The password must have at least 1 special, non alpha-numeric, characters such as #@!\$_=[]. |
| 6. You cannot reuse any of your 1 previously used password(s).                                 |
| *Current Password:                                                                             |
| New Password: Please retype for confirmation:                                                  |
| Save X Close () Help                                                                           |